## 自宅で Wi-Fi に接続する方法

① 自身の「パスワード」を入力し、「→」をクリック(タップ)します。

| 例 000000000000000000000000000000000000 |    | 自身の名前が出ています。 |
|----------------------------------------|----|--------------|
| パスワード                                  | J→ |              |
|                                        |    |              |

① 画面右下のステータス(時刻表示があるところ)をクリック(タップ)します。

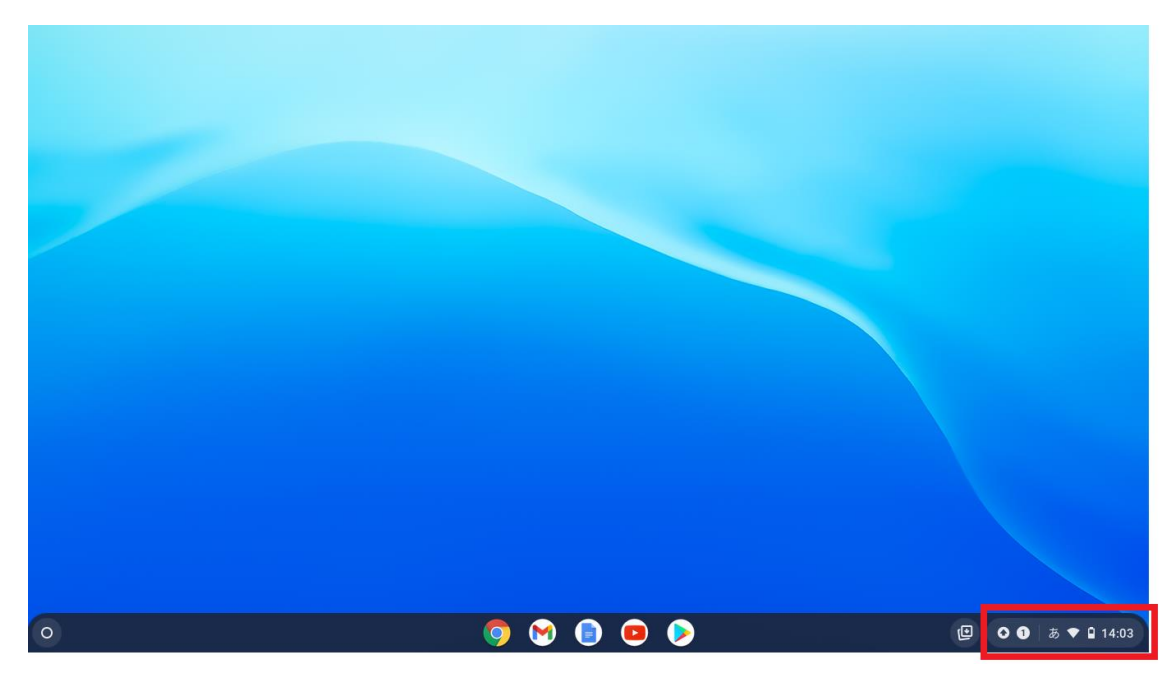

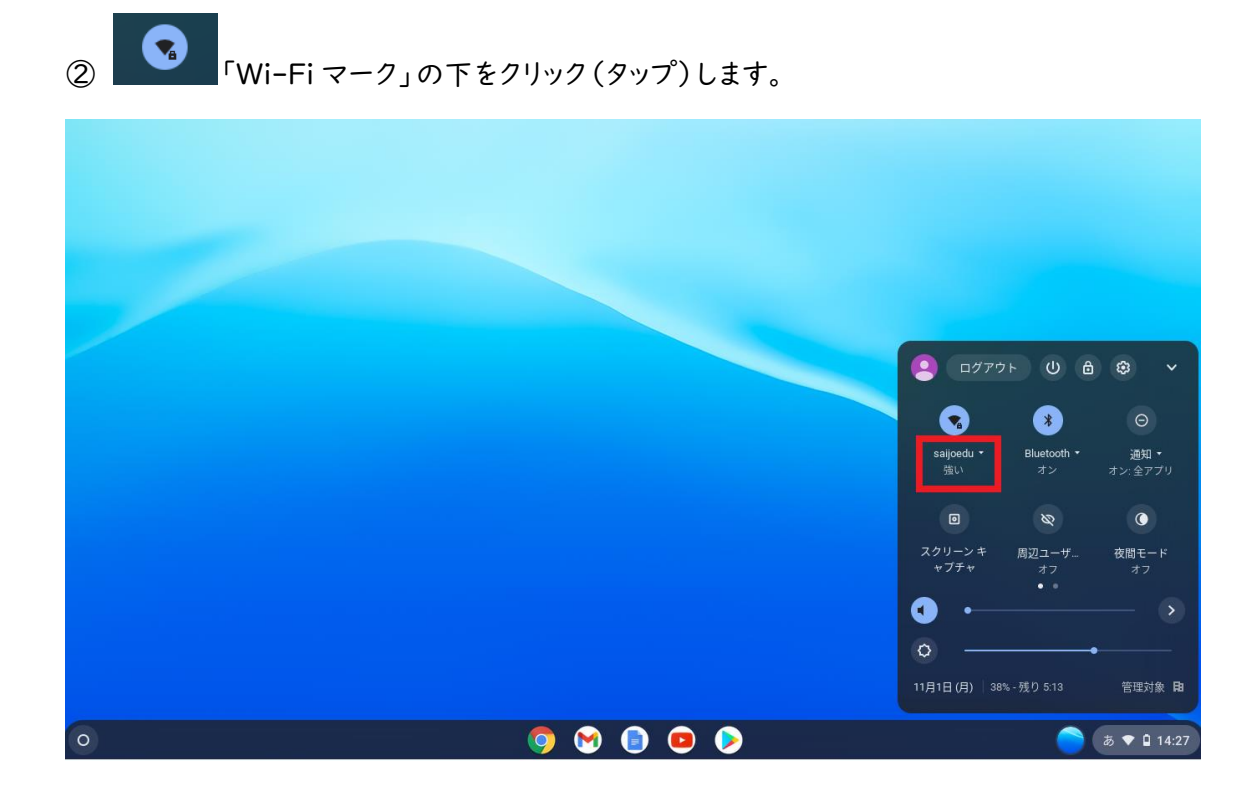

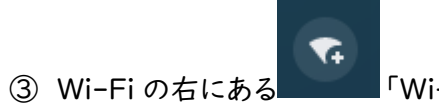

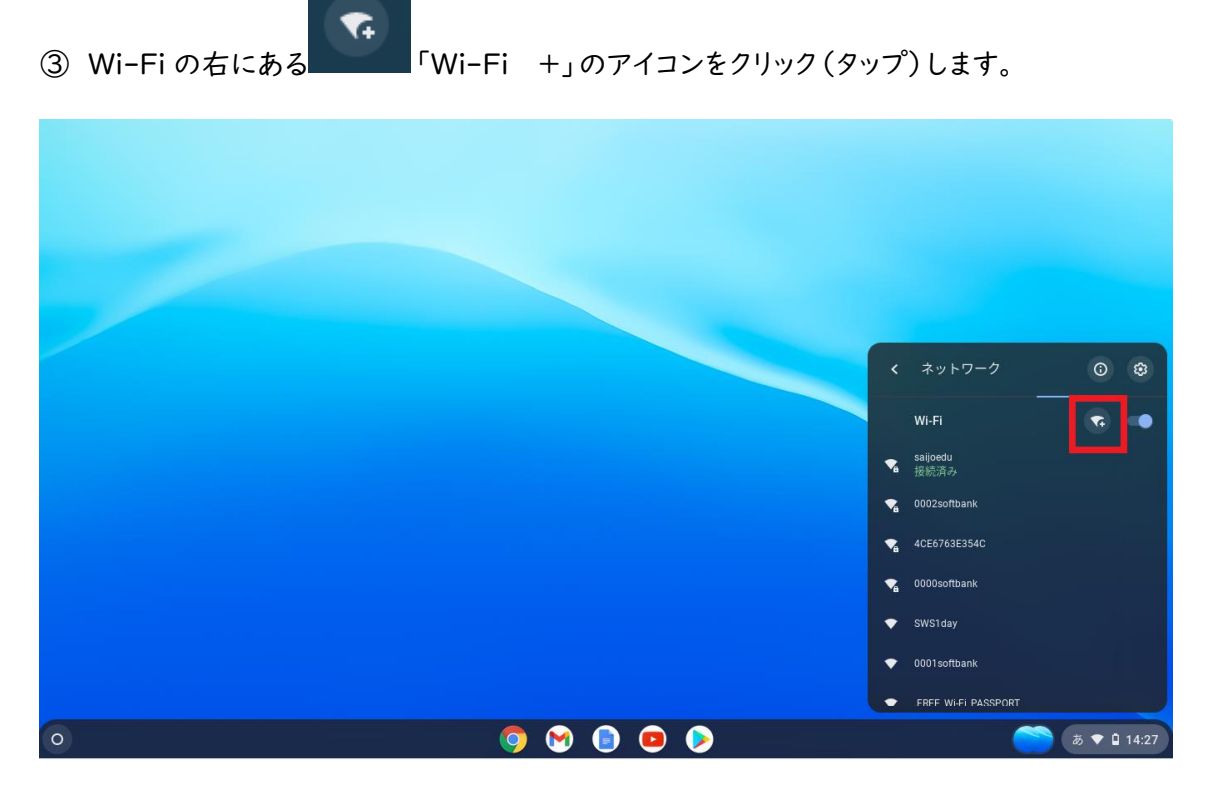

|   | Wi-Fi ネットワークへの接続               |               |
|---|--------------------------------|---------------|
|   | SSID                           |               |
|   | セキュリティ                         |               |
|   | なし 👻                           |               |
|   | このデバイスの他のユーザーにこのネットワークの使用を許可する |               |
|   | キャンセル 接続                       |               |
|   |                                |               |
| 0 | o 😒 💿 🗩                        | 🍏 ಹ 🕈 🖬 14:28 |

④ 家庭で使用している Wi-Fi 機器の「ネットワーク名 (SSID)」を入力します。

⑤「セキュリティ」は、「PSK」を選択し、「パスワード欄」に家庭で使用している Wi-Fi 機器の 「パスワード(暗号化キー)」を入力します。

「接続」をクリック(タップ)します。

|   | Wi-Fi ネットワークへの接続<br>SSID |                    |
|---|--------------------------|--------------------|
| 0 |                          | <i>b</i> ♥ 0 15:43 |

⑥ 下記の画面のような状態になれば接続完了です。

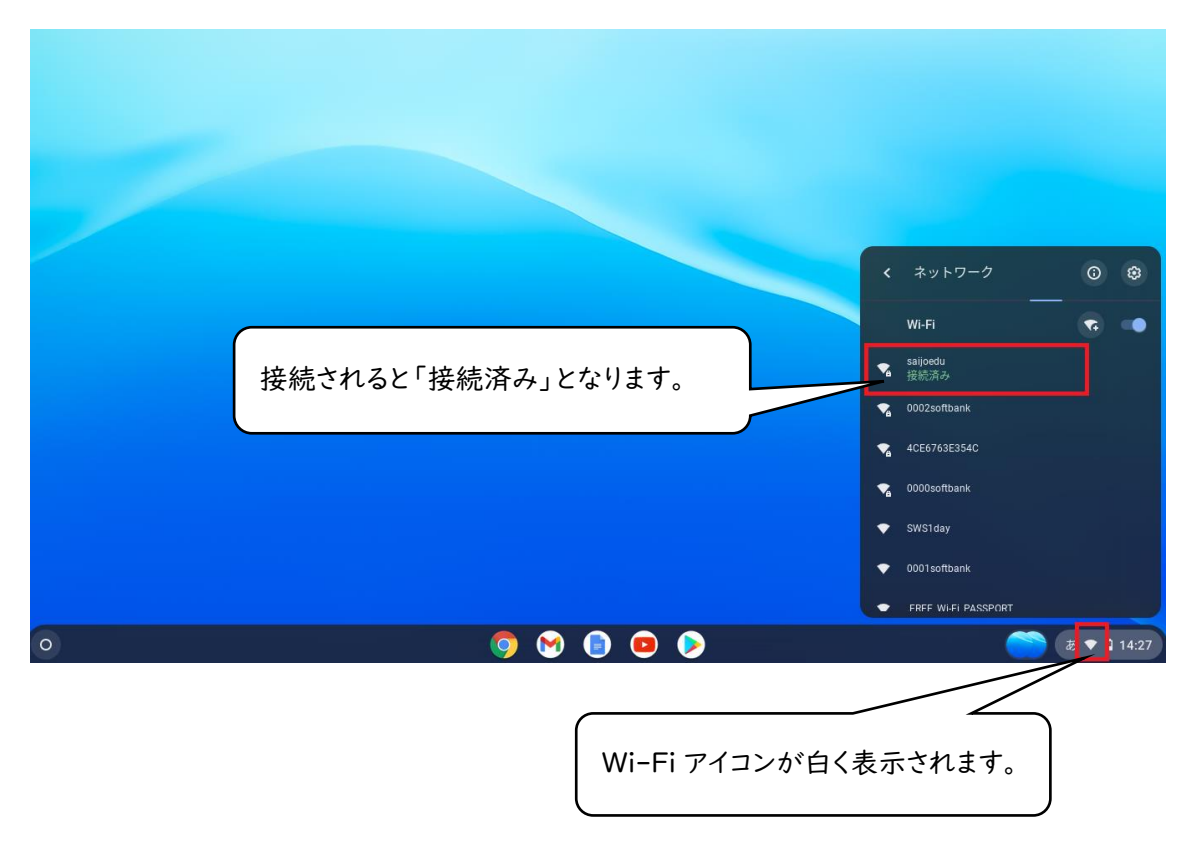